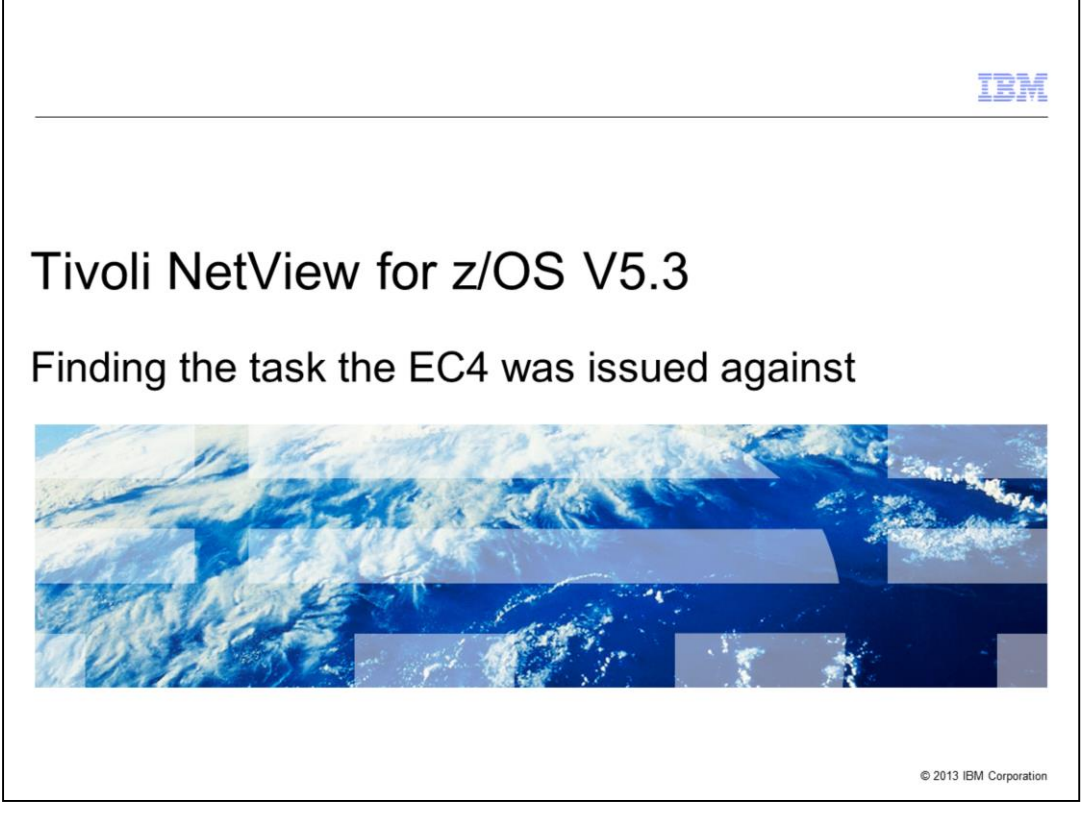

Tivoli<sup>®</sup> NetView<sup>®</sup> for z/OS<sup>®</sup> V5.3, Finding the task the EC4 was issued against.

This module is about finding the resource that did not terminate within a minute and caused NetView to issue an ABENDEC4. It is for a single EC4 abend. The process does not work if there are multiple EC4 abends.

|                            |                                                                                                    | IBM                    |
|----------------------------|----------------------------------------------------------------------------------------------------|------------------------|
| Objectives                 | 3                                                                                                    |                        |
|                            |                                                                                                    |                        |
| When you c<br>minute, whic | omplete this module, you can locate the resource that did not termina<br>ch caused NetView to issue an ABENDEC4 | ate within a           |
|                            |                                                                                                    |                        |
|                            |                                                                                                    |                        |
|                            |                                                                                                    |                        |
|                            |                                                                                                    |                        |
|                            |                                                                                                    |                        |
|                            |                                                                                                    |                        |
| 2                          | Finding the task the EC4 was issued against                                                                     | © 2013 IBM Corporation |

When you complete this module, you can locate the resource that did not terminate within a minute, which caused NetView to issue an ABENDEC4.

|                                                    | IBN                       |
|----------------------------------------------------|---------------------------|
| EC4 problem determination (1 of 2)                 |                           |
|                                                    |                           |
|                                                    |                           |
|                                                    |                           |
|                                                    |                           |
| Run the command IP SUMM FORMAT in the dump         |                           |
| Max to the bottom                                  |                           |
|                                                    |                           |
| Look for the TCB that shows an EC4 abend           |                           |
|                                                    |                           |
| 009403F8 0000000 0093C618 009FF358 0000000 00940   | 138 00936618 00001144     |
| 00940138 0000000 009403F8 009FF358 00000000 00956  | 4B0 009403F8 00001147     |
| 009564B0 00000000 00940138 009FF358 00000000 0095B | 380 00940138 00001150     |
| 0095B380 00000000 009564B0 009FF358 00000000 00940 | AAO 009564B0 00001153     |
| 00940AA0 00000000 0095B380 009FF358 00000000 00956 | B28 0095B380 00001156     |
| 00956B28 00000000 00940AA0 009FF358 00000000 00931 | AAO 00940AAO 00001159     |
| 00931AA0 0000000 00956B28 009FF358 00000000 0093C  | 7C8 00956B28 00001162     |
| 0093C7C8 0000000 00931AA0 009FF358 00000000 0093C  | B28 00931AA0 00001165     |
| 0093CB28 00000000 0093C7C8 009FF358 00000000 0095C | 098 0093C7C8 00001168     |
| 0095C098 06EC4000 0093CB28 009FF358 00000000 00000 | 000 0093CB28 00001171     |
| **************************************             | ** END OF DATA ********** |
| 0.07704.000                                        |                           |
| 06EC4000                                           |                           |
|                                                    |                           |
| 2 Einding the task the EC4 was insured assignt     | @ 1042 IDM 0              |
| 5 Finding the task the EU4 was issued against      | © 2013 IBM Corporatio     |

To start, run the issuing command **IP SUMM FORMAT** in the dump. Max to the bottom and start looking for the TCB that shows an **EC4 abend**.

An example of this JCL can be found in the *Tivoli Information Management for z/OS Planning and Install Guide* GC31-8751-00.

The **&SYSUID** symbol resolves to the submitting user ID.

Include any user-specific libraries in the relative DD statements.

The **SYSTSIN** is an example of running a **Search**; then the **Quit** command to exit InfoMan.

|                                                                                                    | IBM                  |
|----------------------------------------------------------------------------------------------------|----------------------|
| EC4 problem determination (2 of 2)                                                                     |                      |
|                                                                                                    |                      |
| Take the TCB 0095C098 and find previous - f 'TCB: 0095C098' prev                                       |                      |
| EC4 abend in the CMP field (Completion code)                                                           |                      |
|                                                                                                    |                      |
| TCB: 0095C098 CMP field 05EC40                                                                         | 000                  |
| TC8: 0895C098<br>+0000 REP 00954ECE FTE 66666000 CEB 00905ED8 CMP                                      | 4000000              |
| +0018 MSS 7E586ECE FKF EE FLGS 81020000 00 LMP FF DSP.<br>+0024 LLS 00980DEE JLE EESFFE50 JPO 00000000 | 79                   |
|                                                                                                    |                      |
|                                                                                                    |                      |
|                                                                                                    |                      |
| 4 Finding the task the EC4 was issued against © 2                                                      | 2013 IBM Corporation |

Run the **ISPSTART** command to invoke the **BLGINIT** program to initialize your InfoMan session that the batch job uses to log on to InfoMan and perform the task.

For more information, see *Tivoli Information Management for z/OS Planning and Install Guide* GC31-8751-00.

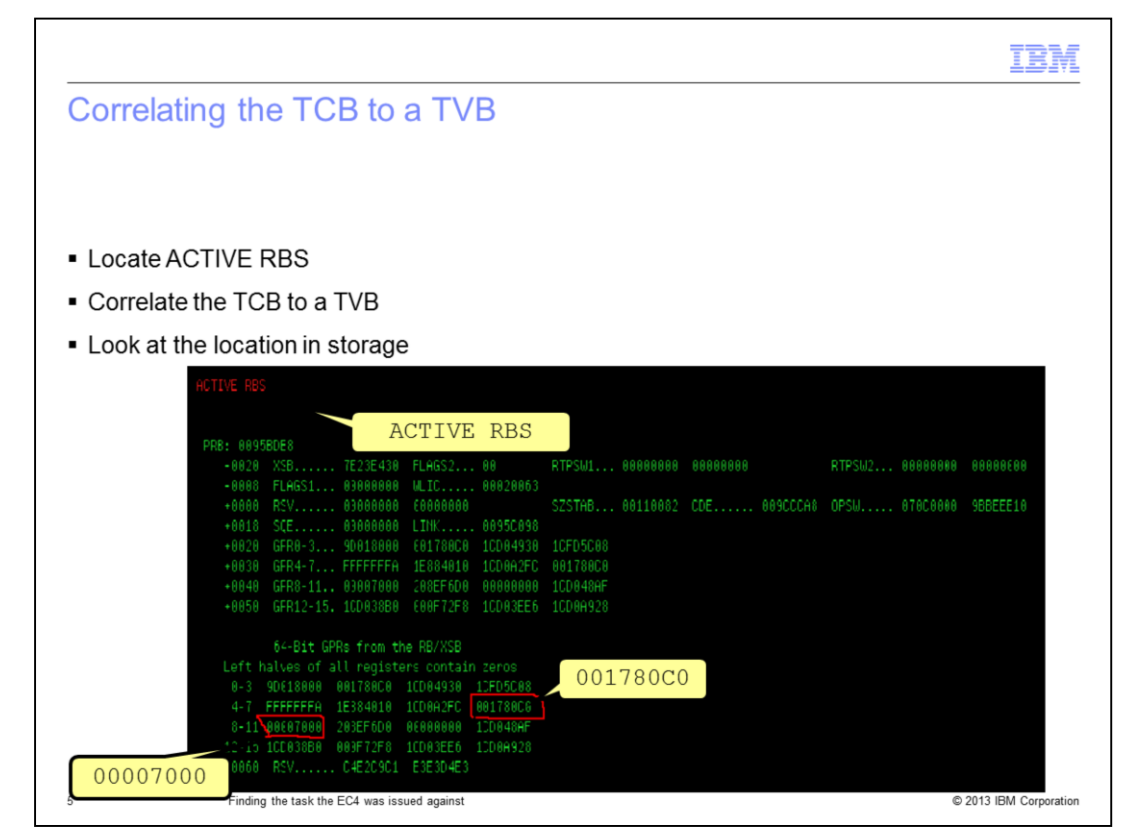

In the output, scroll forward until you locate ACTIVE RBS.

You need to correlate the TCB to a TVB.

Look for low storage address, below 16m line. In this example, choose **001780C0** which might be the TVB address because it is the smallest address.

Address **00007000** is in MVS storage and points to the MVT. You can tell by looking at the location in storage. You can see that the first two bytes are F1, which indicate the MVT.

|                               |                        |                       |                    |                | IBM                    |
|-------------------------------|------------------------|-----------------------|--------------------|----------------|------------------------|
| Locating                      | the addres             | ss to the d           | ump                |                |                        |
|                               |                        |                       |                    |                |                        |
|                               |                        |                       |                    |                |                        |
| - Cut the                     |                        | 79000 and 1           | a a a ta it in the | - du una un    |                        |
| <ul> <li>Cut the a</li> </ul> |                        |                       |                    | aump           |                        |
| <ul> <li>View the</li> </ul>  | ese findings:          |                       |                    |                |                        |
| – The <b>F</b>                | 2 in the first         | two positions         | s indicates th     | nis address is | a <b>TVB</b>           |
| -AVOS                         | ST was invol           | ved, <b>DSI#20</b>    | 82                 |                |                        |
|                               | E2                     |                       |                    |                |                        |
|                               | T2                     |                       |                    |                |                        |
| 00178000                      | F20201F8               | 001789F0              | 000F4F20           | 00950098       | 28i0n{q                |
| 001780D0                      | 00007000               |                       | 40000000           | 00000000       |                        |
| 001780F0                      | 30003300               | 00050000              |                    | C3D5D4D7       | hCNMP                  |
| 00178100                      | F5F4F9F1               | C4E2C97B              | F2F0F8F2           |                | 5491DSI#2082           |
| 00178110                      | 00000000               | 00000000              | 1ED9C000           | 00000000       |                        |
|                               |                        |                       |                    | Det#2          |                        |
|                               |                        |                       |                    | DSI#2          | .082                   |
|                               |                        |                       |                    |                |                        |
|                               |                        |                       |                    |                |                        |
| 6                             | Finding the task the E | C4 was issued against |                    |                | © 2013 IBM Corporation |

Cut the address **001780C0**, and locate it in the dump. The dump shows you two things.

First, the F2 in the first two positions indicates this address is a TVB.

Second, in the right part of the image, you see that a VOST was involved, **DSI#2082**. The (#) in the name indicates that the item is a VOST.

|                                  |                         |                      |                 |               | IBM                    |
|----------------------------------|-------------------------|----------------------|-----------------|---------------|------------------------|
| Locating t                       | he LRCE                 | chain                |                 |               |                        |
|                                  |                         |                      |                 |               |                        |
|                                  |                         |                      |                 |               |                        |
| <ul> <li>Look for the</li> </ul> |                         | to occurbat          | command the     |               |                        |
| <ul> <li>LOOK IOI UII</li> </ul> |                         | I to see what        | command the     | e vost issued |                        |
| <ul> <li>To do this,</li> </ul>  | start by going          | to the TVB +         | 8 to get to the | e TIB         |                        |
|                                  |                         |                      | ?               |               |                        |
|                                  |                         |                      |                 |               |                        |
| 00178000                         | F20201F8                | 001789F0             | ? 000F4F20      | 00950098      | 28i0n{q                |
| 001780D0                         | 00007000                | 00000000             | 40000000        | 00000000      | *******                |
| 001780E0                         | 40000000                | 000000000            | 000000000       | 00000000      | h CNMD                 |
| 00178100                         | E5E4E9E1                | C4E2C97B             | E2E0E8E2        | 00000000      | 5491DST#2082           |
| 00178110                         | 00000000                | 00000000             | 1ED9C000        | 00000000      |                        |
|                                  |                         |                      |                 |               |                        |
|                                  |                         |                      |                 |               |                        |
|                                  |                         |                      |                 |               |                        |
|                                  |                         |                      |                 |               |                        |
|                                  |                         |                      |                 |               |                        |
|                                  |                         |                      |                 |               |                        |
|                                  |                         |                      |                 |               |                        |
|                                  |                         |                      |                 |               |                        |
| 1                                | Finding the task the EC | 4 was issued against |                 |               | © 2013 IBM Corporation |

Look for the LRCE chain to see what command the VOST issued.

To start the process, go to the TVB +8 to get to the TIB.

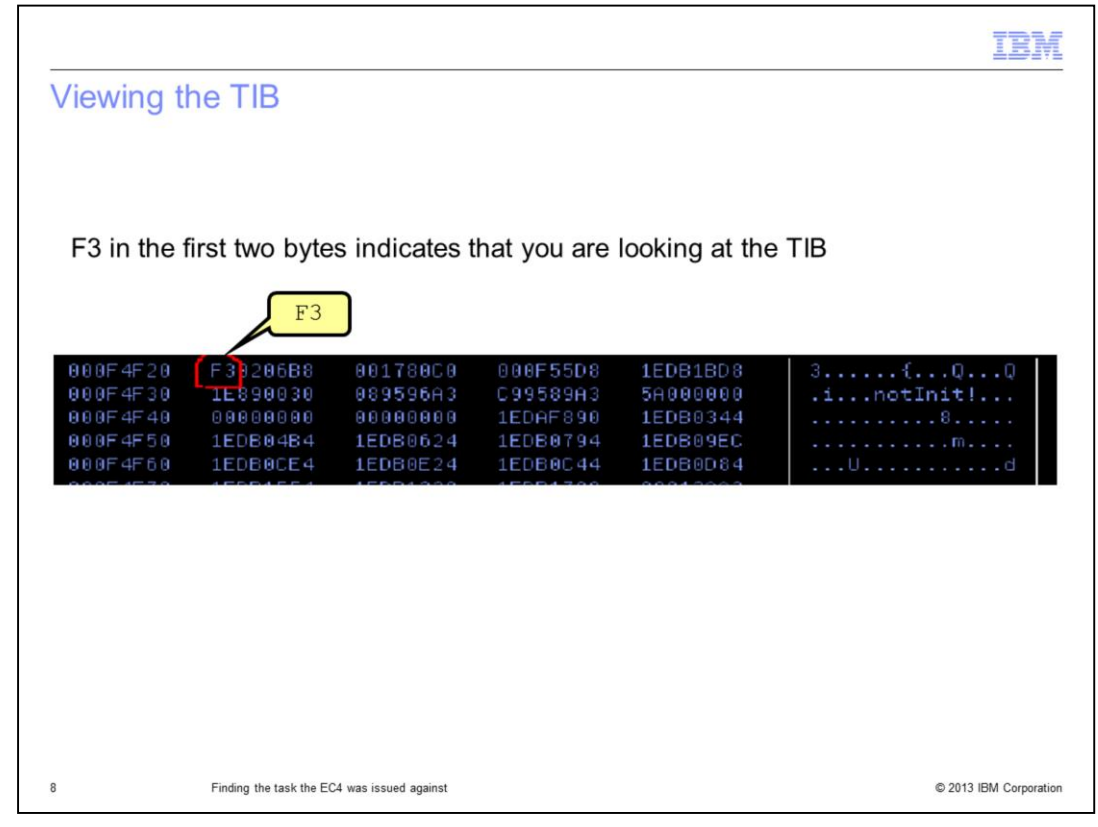

The F3 in the first two bytes indicates that you are looking at the TIB.

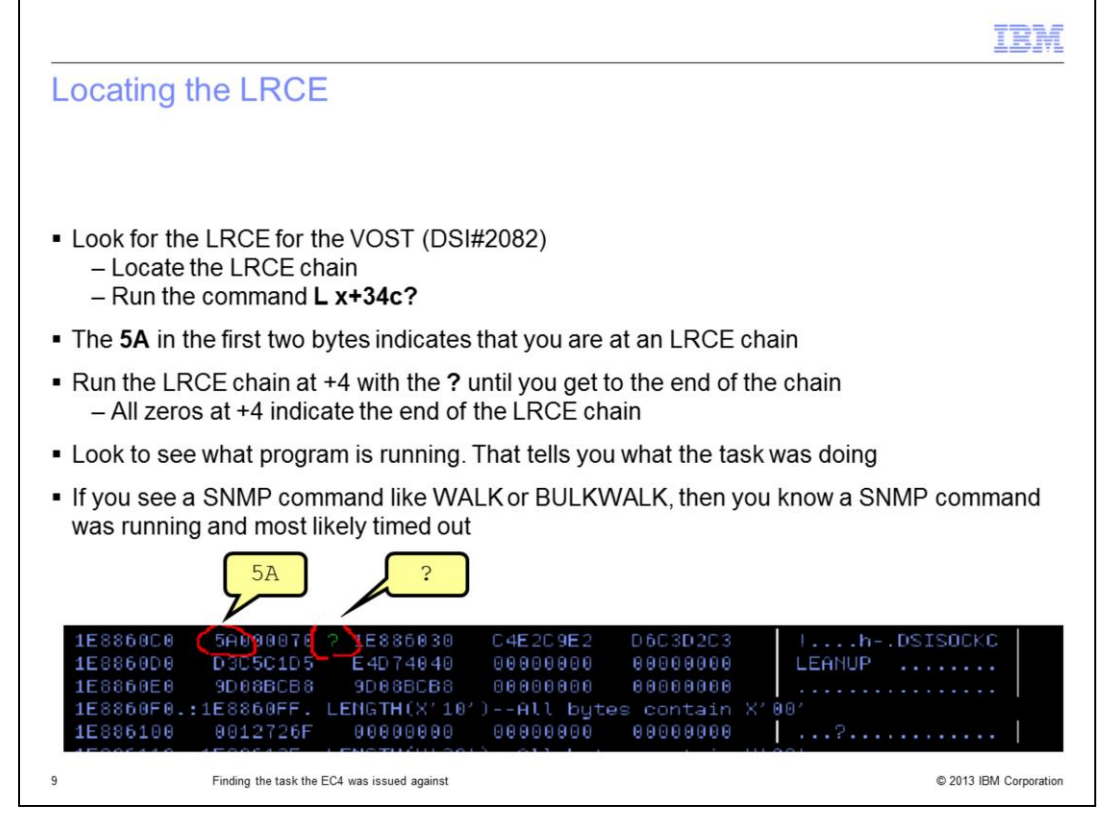

Now that you are at the TIB, you can start to look for the LRCE for the VOST (DSI#2082). To get to the LRCE chain, run the command **L x+34c?**.

You know that you are at an LRCE chain because of the **5A** in the first two bytes.

Next, you run the LRCE chain at +4 with the ? until you get to the end of the chain. When you see all zeros at +4, you know that you are at the end of the LRCE chain.

Look to see what program is running, which tells you what the task was doing. If you see an SNMP command like WALK or BULKWALK, then you know that an SNMP command was running, and most likely timed out.

The next few slides take you through the process of searching for all zeros at +4.

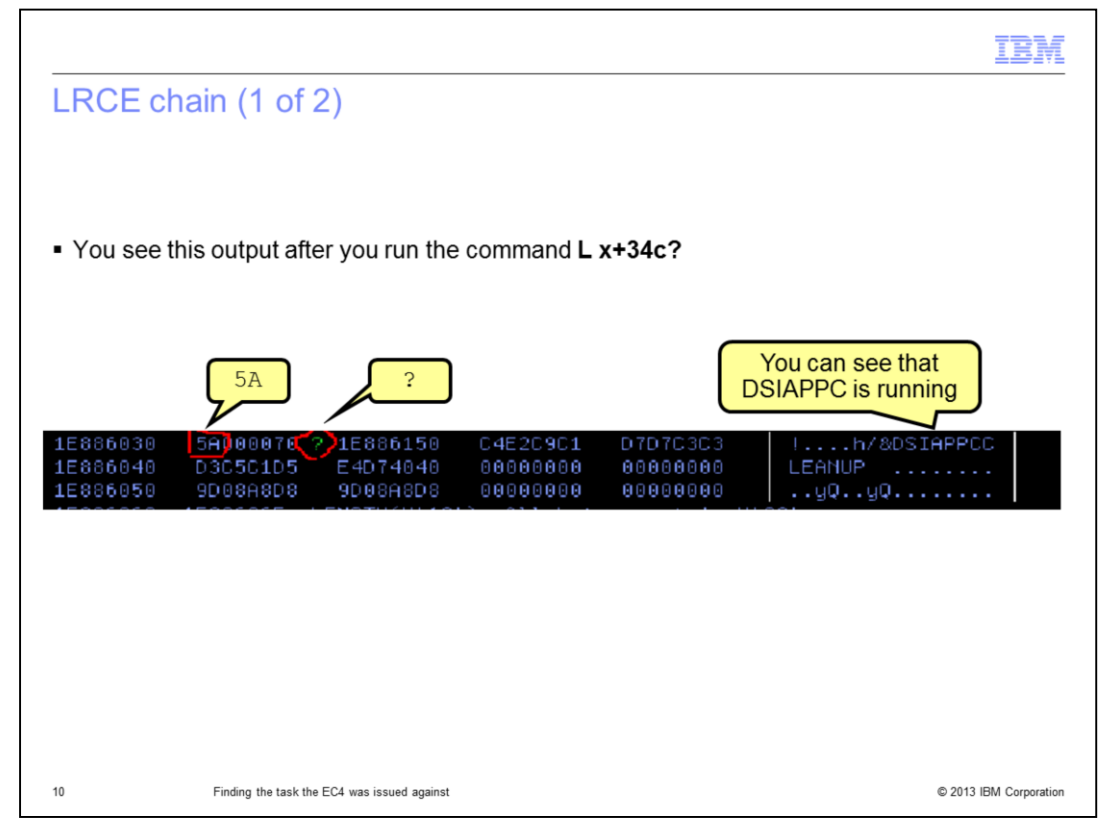

After you run the command once, you generate the output that is shown here. You can see that you are still in an LRCE chain because the first two bytes are **5A**, and not at the end of the chain yet because **+4** is not zeros. You can see that **DSIAPPC** is running. Run the command again and keep looking.

|                                  |                                                              |                      |                                  | IBM                    |
|----------------------------------|--------------------------------------------------------------|----------------------|----------------------------------|------------------------|
| LRCE ch                          | ain (2 of 2)                                                 |                      |                                  |                        |
|                                  |                                                              |                      |                                  |                        |
| <ul> <li>You see th</li> </ul>   | is output the second time y                                  | /ou run the co       | mmand L x+34                     | c?                     |
|                                  |                                                              |                      |                                  |                        |
|                                  | 5A ?                                                         |                      |                                  | \DSIPIPE               |
| 1E886150<br>1E886160<br>1E886170 | 54000076 71E8861E0<br>D7C9D7C5 40404040<br>9D8208E8 9D8208E8 | C4E2C9D7<br>1E893030 | C9D7C540<br>9D08A0F8<br>28000000 | PIPE                   |
|                                  |                                                              |                      |                                  |                        |
|                                  |                                                              |                      |                                  |                        |
|                                  |                                                              |                      |                                  |                        |
|                                  |                                                              |                      |                                  |                        |
|                                  |                                                              |                      |                                  |                        |
| 11                               | Finding the task the EC4 was issued against                  |                      |                                  | © 2013 IBM Corporation |

After you run the command a second time, you can see that first two bytes are **5A** and +4 is not zeros. You know that you are still in the LRCE chain. There is still more in the chain. You can see that DSIPIPE is running, which means the task was running a PIPE.

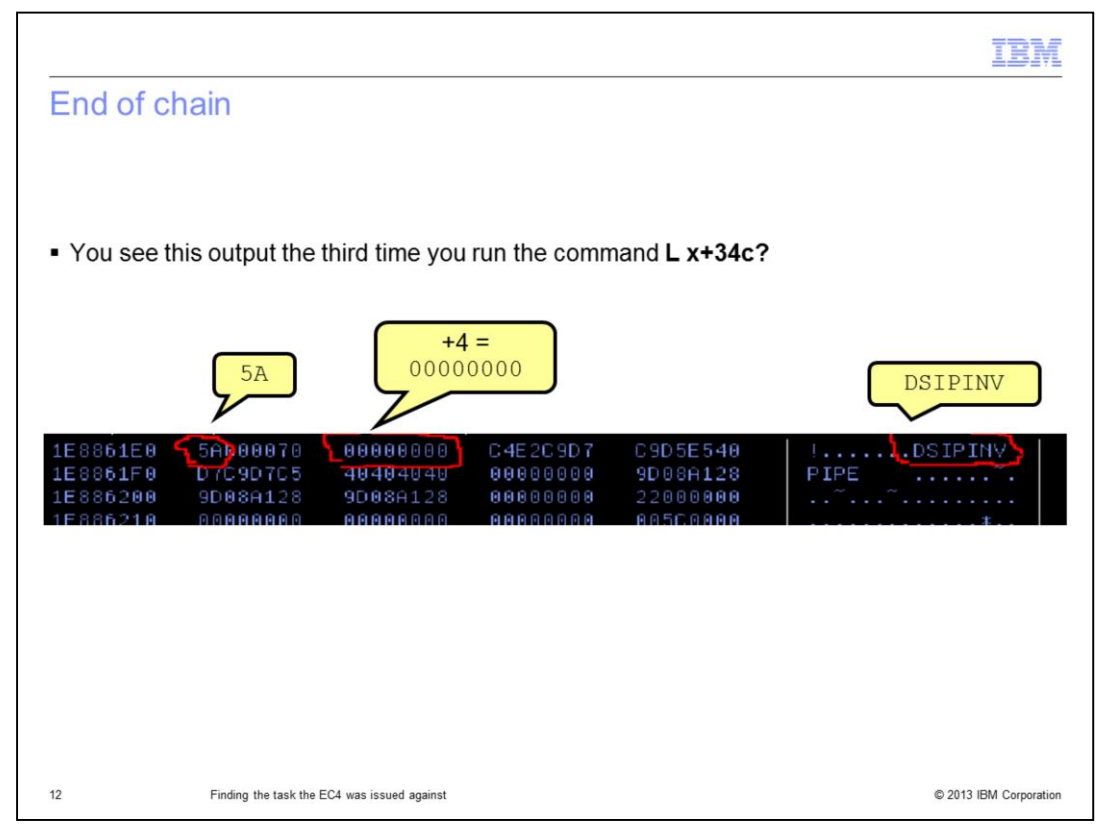

When the third command is completed, you can see you are still in the LRCE chain because the first two bytes are **5A**. Because +4 is all zeros, you know that you are at the end of the chain. You can see DSIPINV is running.

Because you are at the end of the chain, you need to look at the save area pointed to by REG 13 in the TCB with IP VERBX CNMIPCS.

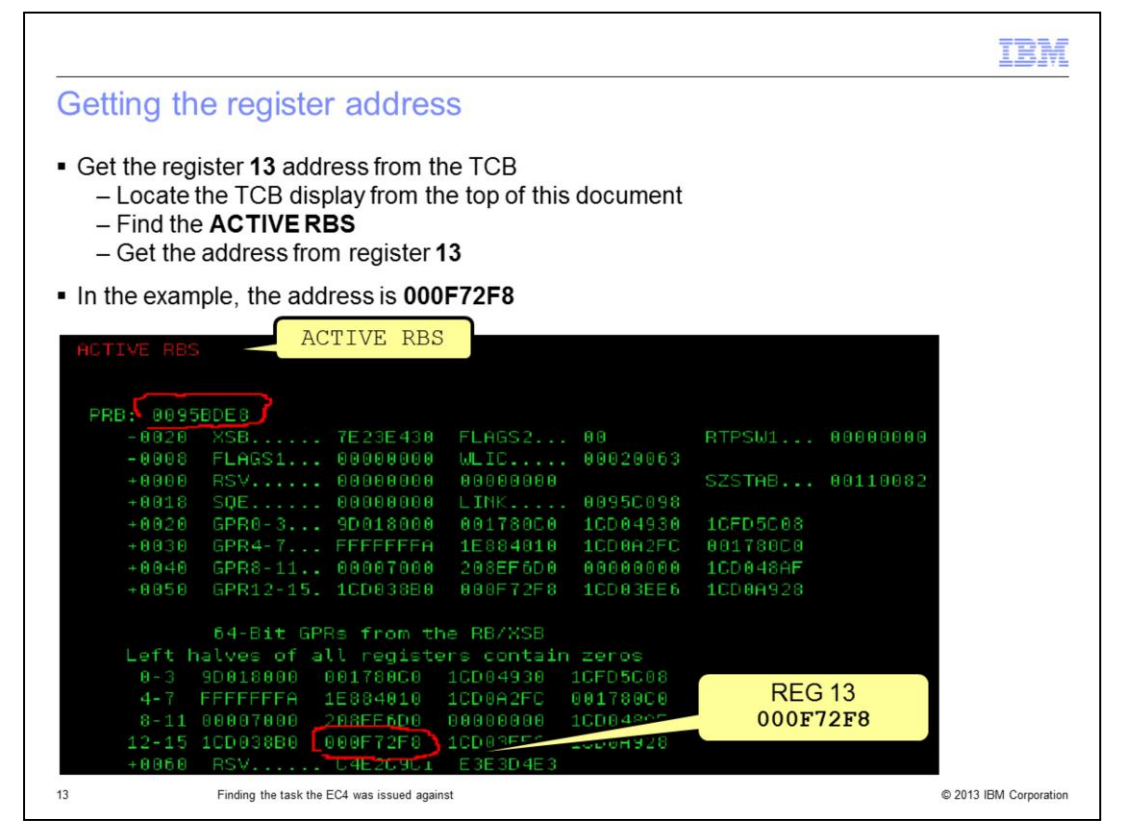

To get the register 13 address from the TCB, scroll up the TCB display from the top of this document and find the **ACTIVE RBS** as shown near the upper part of the image.

In the lower part of the image, you can see the row with registers 12 through 15. Identify the address from register 13. In this example, it is **000F72F8**.

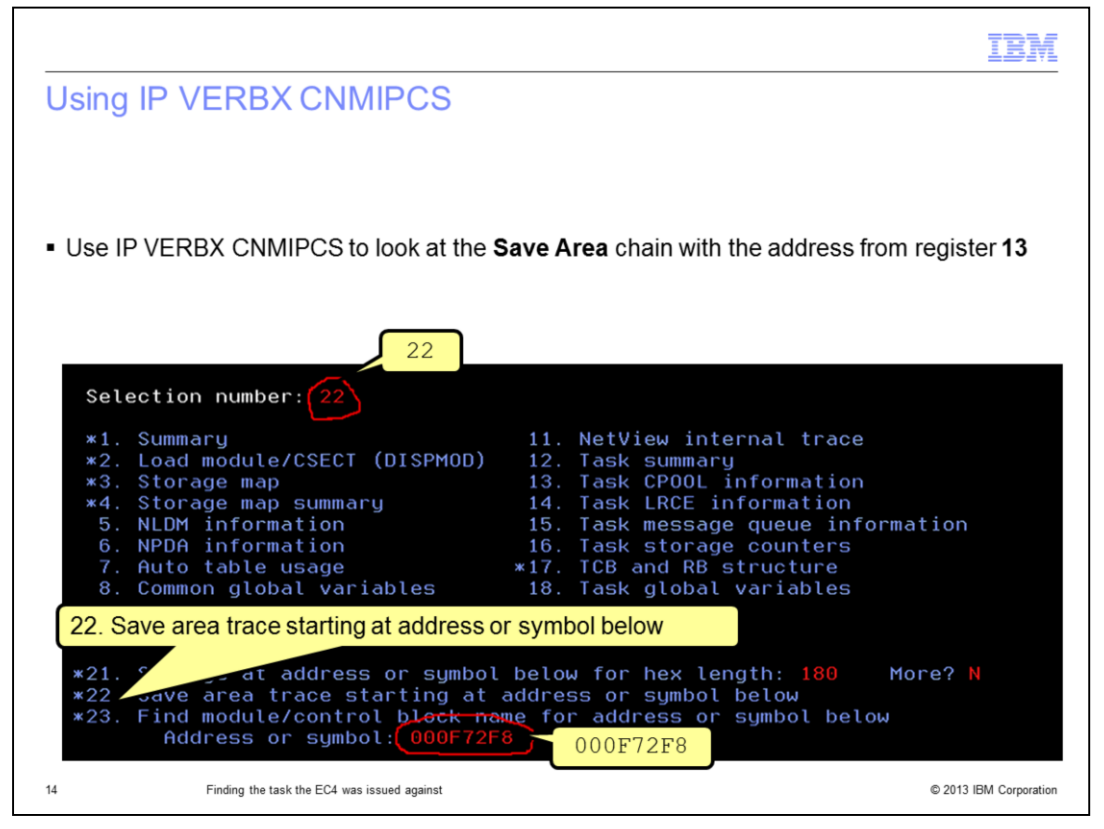

Use IP VERBX CNMIPCS to look at the **Save Area** chain with the address from register 13.

See the selection **22.** Save area trace starting at address or symbol below and the address selected, **000F72F8**.

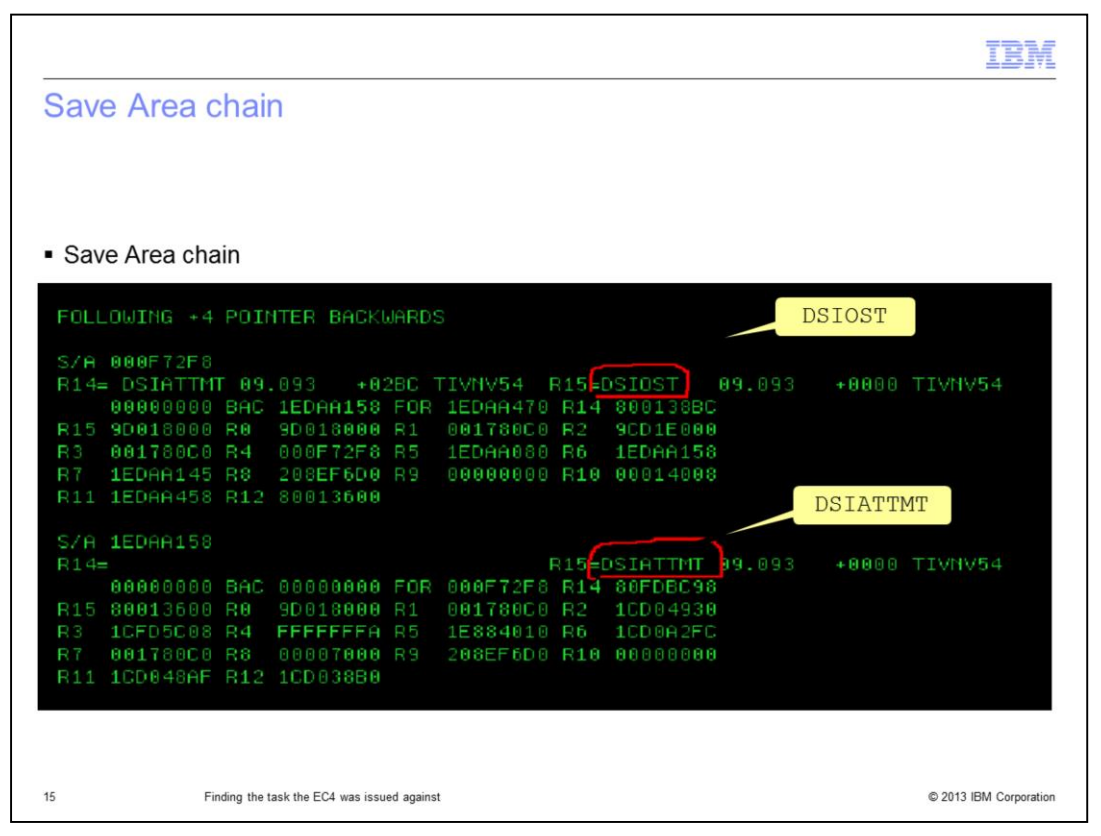

Here you see the Save Area chain. Look at the program names until you see a PIPE running. You look for a PIPE because DSIPIPE is in the LRCE chain. Scroll through the list.

|                                                                                                    | IBM                |
|----------------------------------------------------------------------------------------------------|--------------------|
| PIPE                                                                                                    |                    |
|                                                                                                    |                    |
|                                                                                                    |                    |
|                                                                                                    |                    |
|                                                                                                    |                    |
| R14= DSIOSMGE 09.093 +0658 TIVNV54 R15=DSIEXCMM 09.093 +0000 TIVNV54                                                                                                    |                    |
| 00000000 BAC 1EDAA668 FOR 1EDAA6E0 R14 9D01BEC8                                                                                                    |                    |
| R15 90F4FA98 R0 00000003 R1 1EDB09EC R2 225FBA28                                                                                                    |                    |
| R3 1EDB0624 R4 1EDH1734 R5 1EDH1734 R6 1000F4F20                                                                                                    |                    |
| R1 00000000 R6 00007D90 R9 IEDMH136 R10 IEDB0E24                                                                                                    |                    |
| N11 50512000 N12 10010010                                                                                                    |                    |
| S/A 1EDAA8E0                                                                                                    |                    |
| R14= DSIEXCMM 09.093 +1FE0 TIVNV54 R15=DSIPS1 09.096 +0000 TIVNV54                                                                                                    |                    |
| 00000000 BAC 1EDAA7C0 FOR 1EDAAB54 R14 9CF51A78                                                                                                    |                    |
| R15 9CF98E38 R0 00000000 R1 1EDAAB50 R2 000C0983                                                                                                    |                    |
| R3 1EDAAB50 R4 00000000 R5 9D08A0F8 R6 00000001                                                                                                    |                    |
| R7 1EDB09EC R8 00000000 R9 1D821500 R10 1CF51A96                                                                                                    |                    |
| R11 1CF50A97 R12 9CF4FA98                                                                                                    |                    |
| DOTFIE                                                                                                    |                    |
| S/H 1EDHHB54                                                                                                    |                    |
| R14= DSICHDED 89.893 +8678 HVNV54 RI5=DSIPIPE 89.896 +8888 HVNV54                                                                                                    |                    |
| 00110000 DHC 12DHH020 FUK 12DH020 K14 00000320                                                                                                    |                    |
| $P_3$ analogi $D_4$ orestars p5 analogi $P_4$ field $P_4$ is a field $P_4$ in $P_4$ orestars p5 analogi $P_4$ is a field $P_4$ orestars p5 analogi $P_4$ is a field $P_4$ orestars p5 analogi $P_4$ orestars p5 analogi $P_4$ ore |                    |
|                                                                                                    |                    |
| R11 1EDeeBB0 R12 80008258                                                                                                    |                    |
|                                                                                                    |                    |
|                                                                                                    |                    |
|                                                                                                    |                    |
| 16 Finding the task the EC4 was issued against © 20                                                                                                    | 13 IBM Corporation |
|                                                                                                    |                    |

Finally, you can see the PIPE in the output and can identify the register 1ED66E40.

|                                |                        |                        |                      |                      | IBM                    |
|--------------------------------|------------------------|------------------------|----------------------|----------------------|------------------------|
| Taking th                      | ne address             | s from regi            | ster one             |                      |                        |
|                                |                        |                        |                      |                      |                        |
|                                |                        |                        |                      |                      |                        |
| <ul> <li>Take the a</li> </ul> | address from r         | egister 1, whi         | ch is 1ED66E         | 40 and go there      | in the dump            |
| <ul> <li>C9 indicat</li> </ul> | tes the Comm           | and Work Blo           | ock                  |                      |                        |
| 1ED66                          | 6E40                   |                        |                      |                      |                        |
| 7/                             |                        |                        |                      |                      |                        |
| 1ED66E40                       | C9FF0170               | 00178000               | 1EDAA8E0             |                      | I{                     |
| 1ED66E50<br>1ED66E60           | 8000843E<br>00007000   | 00000005<br>1CF51A78   | 00000003<br>9CF51A78 | 1EDAABD4<br>00007D90 | dM                     |
| 1ED66E70<br>1ED66E80           | 1EDAA8E0<br>00009267   | 00007000<br>1EDAABB0   | 001780C0<br>80008268 | 00000000<br>1D821500 | y\{<br>kbb             |
| 1000000                        |                        |                        |                      |                      |                        |
|                                |                        |                        |                      |                      |                        |
|                                |                        |                        |                      |                      |                        |
|                                |                        |                        |                      |                      |                        |
|                                |                        |                        |                      |                      |                        |
| 17                             | Finding the task the E | EC4 was issued against |                      |                      | © 2013 IBM Corporation |

Take the address from register 1. In the example, it is 1ED66E40. Go there in the dump. The C9 in register 2 indicates that you are at the *Command Work Block* (CWB).

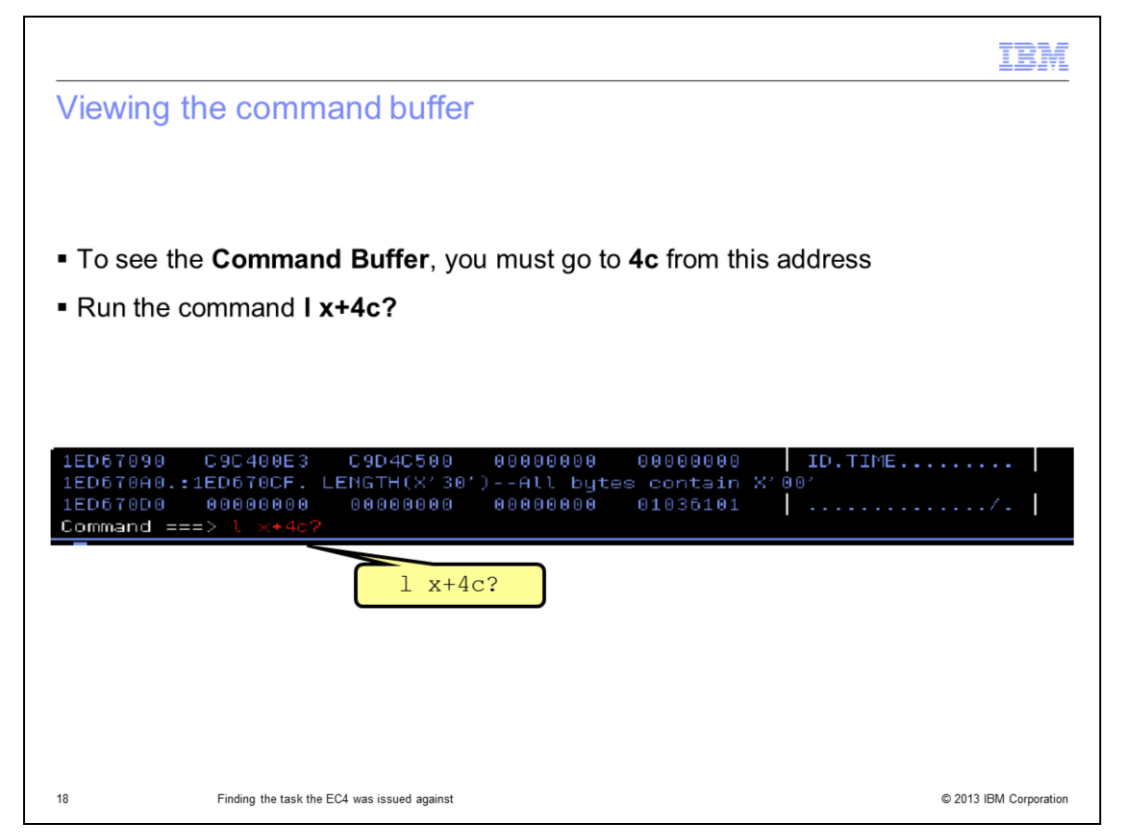

To see the command buffer, you want to go to **4c** from this address. Run the command **I x+4c?** to see what command was running.

|                              |                      |                        |                 |                  | IBM                    |
|------------------------------|----------------------|------------------------|-----------------|------------------|------------------------|
| Socket of                    | command              |                        |                 |                  |                        |
|                              |                      |                        |                 |                  |                        |
|                              |                      |                        |                 |                  |                        |
|                              |                      |                        |                 |                  |                        |
| <ul> <li>The comr</li> </ul> | mand that was        | running when           | the EC4 occu    | irred displays   |                        |
| The comr                     | mand is a Socl       | ket command            |                 |                  |                        |
|                              |                      | e the you whi          | ch task or res  | ource did not te | rminate within one     |
| minute. w                    | hich caused N        | letView to issu        | le the valid EC | 4 abend          |                        |
| 1D821500                     | 008C00BA             | 005C002E               | 1945000C        | D5C5E3C1         | *NETA                  |
| 1D821510                     | F7404040             | 00000000               | 00000000        | C3C3D1C5         | 7CCJE                  |
| 1D821520                     | E2F3G140             | 00000000               | 00000000        | 0000D7C9         | S3API                  |
| 10821530                     | D76540D3<br>C5524052 | U9E3U5U9               | C1D34001        | E2066302         | PE LITERHL /SUUK       |
| 10821550                     | D5C6D640             | C 8D 5E 2E 3           | DSC1 SO         | CKETTYPE         | NEO HOSTNAME-CPU       |
| 1D821560                     | F74040C9             | D5C6D6C6               | D3C1C77E        | C1C96DC3         | 7 INFOFLAG=AI C        |
| 1D821570                     | C1D5D6D5             | D5C1D4C5               | D6D26140        | 4F 40D 3C 9      | ANONNAMEOK/ LI         |
| 1D821580                     | E3C5D9C1             | D34061E2               | D6C3 SO         |                  | TERAL /SOCKET TY       |
| 1D821590                     | D7C57EC9             | D5C9E340               | E3C3            | OKLITTIL         | PE=INIT TCPNAME=       |
| 1D8215A0                     | E3C3D7C9             | D761404F               | 40D5C5E3        | E5C9C5E6         | TCPIP/ NETVIEW         |
| 1D8215B0                     | 404F40C3             | D6D5E2D6               | D3C5F0CA        | 530F9CF7         | CONSOLE07              |
| 10821500                     | 38154040             | 40404040               | 40404040        | 40404040         |                        |
| 10821500                     | 40404040             | 40F0F0F0               | F2660906        | 02900BHU         | 0002FRUK               |
|                              |                      |                        |                 |                  |                        |
|                              |                      |                        |                 |                  |                        |
| 19                           | Finding the task the | EC4 was issued against |                 |                  | © 2013 IBM Corporation |

This image shows the command buffer. You can see the command that was running when the EC4 occurred. It is a Socket command.

The EYECATHER shows you which task or resource did not terminate within one minute. The failure to terminate caused NetView to issue the valid EC4 abend.

|                             |                                                                                                    | IBM                    |
|-----------------------------|----------------------------------------------------------------------------------------------------|------------------------|
| Summary                     |                                                                                                    |                        |
|                             |                                                                                                    |                        |
| Now that yo<br>within a min | ou completed this lesson, you can locate the resource that did not term<br>nute, which caused NetView to issue an ABENDEC4 | inate                  |
|                             |                                                                                                    |                        |
|                             |                                                                                                    |                        |
|                             |                                                                                                    |                        |
|                             |                                                                                                    |                        |
|                             |                                                                                                    |                        |
|                             |                                                                                                    |                        |
| 20                          | Finding the task the EC4 was issued against                                                                                | © 2013 IBM Corporation |

Now that you completed this lesson, you can locate the resource that did not terminate within a minute, which caused NetView to issue an ABENDEC4.

|                                                                                                    | I  |
|----------------------------------------------------------------------------------------------------|----|
| Trademarks, disclaimer, and copyright information                                                                                                    |    |
|                                                                                                    |    |
|                                                                                                    |    |
| IBM, the IBM logo, ibm.com, NetView, Tivoli, and z/OS are trademarks or registered trademarks of International Business Machines Corp., registered in<br>many jurisdictions worldwide. Other product and service names might be trademarks of IBM or other companies. A current list of other IBM trademarks<br>is available on the web at " <u>Copyright and trademark information</u> " at http://www.ibm.com/legal/copytrade.shtml                                                                                                    |    |
| Other company, product, or service names may be trademarks or service marks of others.                                                                                                    |    |
| THE INFORMATION CONTAINED IN THIS PRESENTATION IS PROVIDED FOR INFORMATIONAL PURPOSES ONLY. WHILE EFFORTS WERE<br>MADE TO VERIFY THE COMPLETENESS AND ACCURACY OF THE INFORMATION CONTAINED IN THIS PRESENTATION, IT IS PROVIDED<br>"AS IS" WITHOUT WARRANTY OF ANY KIND, EXPRESS OR IMPLIED. IN ADDITION, THIS INFORMATION IS BASED ON IBM'S CURRENT<br>PRODUCT PLANS AND STRATEGY, WHICH ARE SUBJECT TO CHANGE BY IBM WITHOUT NOTICE. IBM SHALL NOT BE RESPONSIBLE FOR<br>ANY DAMAGES ARISING OUT OF THE USE OF, OR OTHERWISE RELATED TO, THIS PRESENTATION OR ANY OTHER DOCUMENTATION.<br>NOTHING CONTAINED IN THIS PRESENTATION IS INTENDED TO, NOR SHALL HAVE THE EFFECT OF, CREATING ANY WARRANTIES OR<br>REPRESENTATIONS FROM IBM (OR ITS SUPPLIERS OR LICENSORS), OR ALTERING THE TERMS AND CONDITIONS OF ANY AGREEMENT<br>OR LICENSE GOVERNING THE USE OF IBM PRODUCTS OR SOFTWARE. |    |
| © Copyright International Business Machines Corporation 2013. All rights reserved.                                                                                                    |    |
|                                                                                                    |    |
|                                                                                                    |    |
|                                                                                                    |    |
|                                                                                                    |    |
|                                                                                                    |    |
|                                                                                                    |    |
| © 2013 IBM Corporat                                                                                                    | on |